For more information see www.intralox.com/isccam or scan the QR code

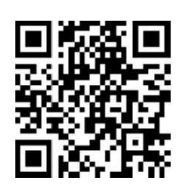

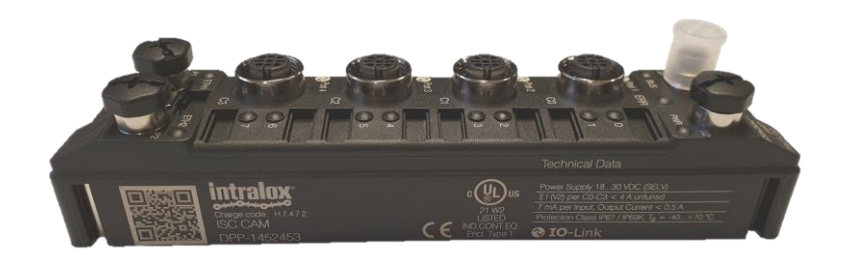

## ISC CAM Quick startup guide

| Connections                           |                  |                  |                |                                                                                                    |   | Color coding                                                                                                    |              |                |                                |  |
|---------------------------------------|------------------|------------------|----------------|----------------------------------------------------------------------------------------------------|---|----------------------------------------------------------------------------------------------------|--------------|----------------|--------------------------------|--|
| Function                              |                  | Connector        | Location       |                                                                                                    |   |                                                                                                    | Cable        | Ring           | Function                       |  |
| Power supply*                         | Required         | M12 female 4-pin | ISC CAM        |                                                                                                    | Ш |                                                                                                    | Black        | Gray           | Power supply                   |  |
|                                       |                  | A-Coded          | Power supply   |                                                                                                    | Ш |                                                                                                    | Black        | Black          | Sensor                         |  |
|                                       |                  |                  | cable          |                                                                                                    | Ш |                                                                                                    | Black        | Green          | Encoder (Sick)*                |  |
|                                       |                  |                  |                |                                                                                                    | Ш |                                                                                                    | Black        | White          | Encoder (Turck)*               |  |
|                                       |                  |                  |                |                                                                                                    | Ш | and the second second                                                                                           | Black        | Yellow         | Valve AIM <sup>™</sup> S800*   |  |
| Eth a walat                           | Description      |                  |                |                                                                                                    | Ш | the second second second second second second second second second second second second second second second se | Black        | Blue           | Valve DARB <sup>™</sup> S45x0* |  |
| Ethernet                              | Requirea:        | NI12 male 4-pin  | ISC CAIVI      |                                                                                                    | Ш |                                                                                                    | Black        | Red            | Valve bank S70x0*              |  |
|                                       | isc setup        | D-Coded          | Ethernet cable |                                                                                                    | Ш |                                                                                                    | Green        | -              | - Ethernet                     |  |
|                                       | Ontional         |                  |                | Eta Tarante de la companya de la companya de                                                                                                    | Ш |                                                                                                    | * Configurat | ion/platform d | ependent                       |  |
|                                       | PLC connectivity |                  |                |                                                                                                    | Ш |                                                                                                    |              |                |                                |  |
|                                       | FLCCOnnectivity  |                  |                |                                                                                                    | Ш |                                                                                                    |              |                |                                |  |
| Divert signal*                        | Optional         | M12 male 4-pin   | ISC CAM        |                                                                                                    | Ш |                                                                                                    |              |                |                                |  |
| Run-error signal*                     |                  | A-Coded          | Port C3        | 4                                                                                                    | Ш |                                                                                                    |              |                |                                |  |
|                                       |                  |                  |                | AND THE PROPERTY OF THE PROPERTY OF THE PROPER | Ш |                                                                                                    |              |                |                                |  |
|                                       |                  |                  |                |                                                                                                    | Ш |                                                                                                    |              |                |                                |  |
|                                       |                  |                  |                |                                                                                                    | Ш |                                                                                                    |              |                |                                |  |
|                                       |                  |                  |                |                                                                                                    |   |                                                                                                    |              |                |                                |  |
| *see electrical schematic for details |                  |                  |                |                                                                                                    |   | and the second                                                                                                  |              |                |                                |  |

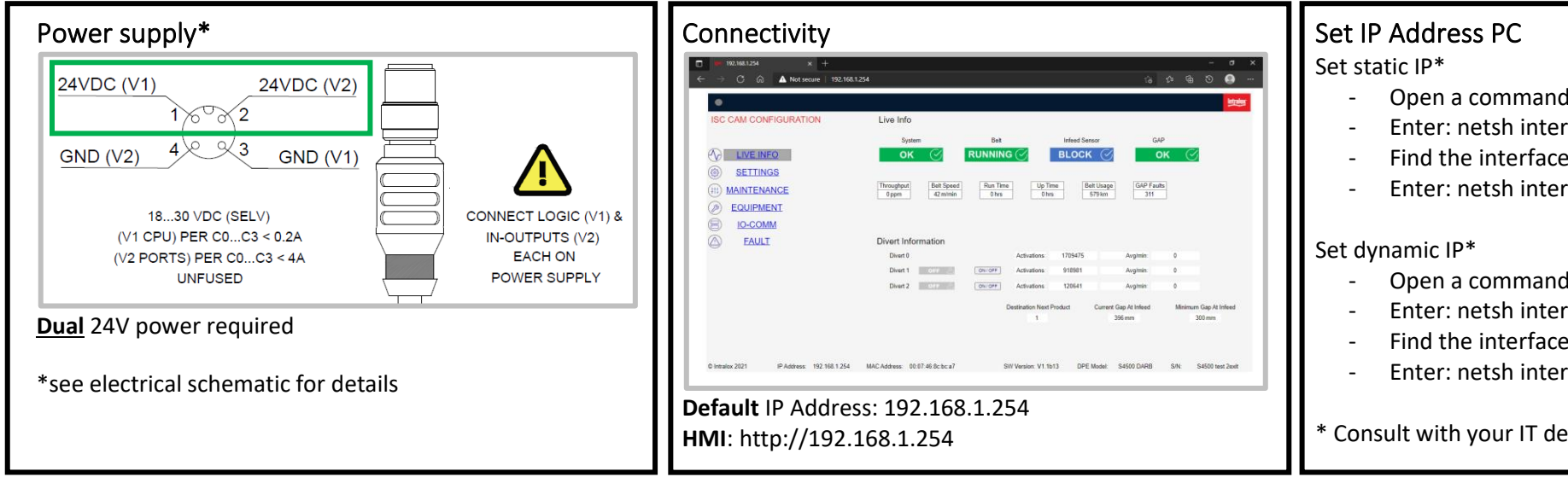

- Open a command prompt (cmd.exe)
- Enter: netsh interface ipv4 show config
- Find the interface name e.g."Local Area Connection"
- Open a command prompt (cmd.exe)
- Enter: netsh interface ipv4 show config
- Find the interface name e.g."Local Area Connection"
- Enter: netsh interface ipv4 set address name="YOUR INTERFACE NAME" source=dhcp

<sup>6</sup> Consult with your IT department for support and details

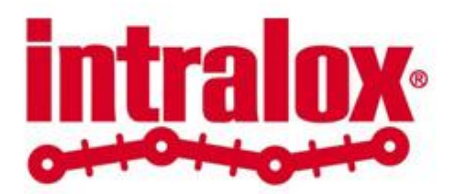

Enter: netsh interface ipv4 set address name="YOUR INTERFACE NAME" static 192.168.1.2 255.255.255.0 0.0.0.0